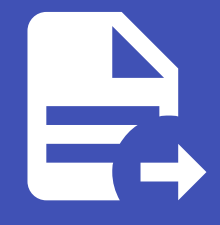

#### ABLESTACK Online Docs ABLESTACK-V4.0-4.0.15

# VPN 사용자

개요

VPN을 사용하여 ABLESTACK 클라우드 환경에 접근하는 사용자들을 관리하는 기능입니다. 관리자는 VPN 접속을 허용할 사용 자 계정을 생성하고 계정 및 도메인을 설정할 수 있습니다.

#### 목록 조회

1. VPN 사용자 목록을 확인하는 화면입니다. 생성된 VPN 사용자 목록을 확인하거나 VPN 사용자 추가 버튼을 클릭하여 VPN 사용자 추가할 수 있습니다.

|                                  |                                     |         |              |       | 생성 🗸 🏹 | û <sup>6</sup> ▲ admin cloud |
|----------------------------------|-------------------------------------|---------|--------------|-------|--------|------------------------------|
| 🕐 대시보드                           |                                     |         |              |       |        |                              |
| △ 컴퓨트                            | 습 / VPN 사용자 C 업데이트                  |         | VPN 사용자 추가 + | 검색    |        | Q                            |
| 톱 스토리지 🗸                         |                                     | 4 11-11 |              |       |        |                              |
| 여 네트워크 *                         | 사용사 이동                              | - 상태    | -            | 계정    | ⇒ 도메인  | ÷   ¥                        |
| <b>몸</b> 가상머신용 네트워크              | vpnuser                             | Add     |              | admin | ROOT   |                              |
| ac, VPC                          | 저체 1 개 한목 주 1 - 1 표시 / 1 ▷ 20 / 쪽 ∨ |         |              |       |        |                              |
|                                  |                                     |         |              |       |        |                              |
| 22 VNF 7171                      |                                     |         |              |       |        |                              |
| ◎ Public IP 주소                   |                                     |         |              |       |        |                              |
| $H_{\alpha}^{\alpha}$ AS Numbers |                                     |         |              |       |        |                              |
| ☐ 사이트간 사설네트워크(VP                 |                                     |         |              |       |        |                              |
| ♀ VPN 사용자                        |                                     |         |              |       |        |                              |
| ₽ VPN 고객 게이트웨이                   |                                     |         |              |       |        |                              |
| 🗅 게스트 VLAN                       |                                     |         |              |       |        |                              |
| 😐 IPv4 서브넷                       |                                     |         |              |       |        |                              |
| · 이미지 ·                          |                                     |         |              |       |        |                              |
| 19 이벤트                           |                                     |         |              |       |        |                              |
| [1] 프로젝트                         |                                     |         |              |       |        |                              |
| R: 역할                            |                                     |         |              |       |        |                              |
| <i>I</i> A                       |                                     |         |              |       |        |                              |
| 면 도메인                            |                                     |         |              |       |        | e                            |
| 命 인프라스트럭쳐 🛛 🖌                    |                                     |         |              |       |        | ø                            |

## VPN 사용자 추가

1. VPN 사용자 추가 버튼 클릭 하여 VPN 사용자 추가 화면을 호출합니다.

|                                   | ·프 11분 보기                      |     |                 | 생성 >  | 🐴 🇯 🔊 admin cloud |
|-----------------------------------|--------------------------------|-----|-----------------|-------|-------------------|
| 🕐 대시보드                            |                                |     |                 |       |                   |
| △ 컴퓨트 ~                           | 습 / VPN 사용자 C 업데이트             |     | VPN 사용자 추가 + 검색 |       | Q                 |
| 몸 스토리지                            |                                |     | VPN 사용자 추가      |       |                   |
| 여트워크 ^                            | 사용자 이름                         |     | \$ 계정           | 수 도메인 | ÷   Ŧ             |
| 🔏 가상머신용 네트워크                      | vpnuser                        | Add | admin           | ROOT  |                   |
| هم، VPC                           | 저训 1 개하문죠 1~1 프시 / 1 \ 20/ 쭈 / |     |                 |       |                   |
|                                   |                                |     |                 |       |                   |
| 🔛 VNF 기기                          |                                |     |                 |       |                   |
| <ul><li>Public IP 주소</li></ul>    |                                |     |                 |       |                   |
| $el_{\alpha}^{\alpha}$ AS Numbers |                                |     |                 |       |                   |
| 문 사이트간 사설네트워크(VP                  |                                |     |                 |       |                   |
| 🙎 VPN 사용자                         |                                |     |                 |       |                   |
| 문 VPN 고객 게이트웨이                    |                                |     |                 |       |                   |
| D 게스트 VLAN                        |                                |     |                 |       |                   |
| 므 IPv4 서브넷                        |                                |     |                 |       |                   |
| 조 이미지 🗸                           |                                |     |                 |       |                   |
| 🔛 이벤트                             |                                |     |                 |       |                   |
| [1] 프로젝트                          |                                |     |                 |       |                   |
| AL 역할                             |                                |     |                 |       |                   |
| · 옷 계정                            |                                |     |                 |       |                   |
| 11 도메인                            |                                |     |                 |       |                   |
| 前 민프라스트럭쳐 🛛 💙                     |                                |     |                 |       |                   |

- VPN 사용자 추가 버튼을 클릭하여 VPN 사용자 추가 화면을 호출합니다.
- 2. VPN 사용자 추가를 위한 항목을 입력합니다.

| ABLESTACK                   | 프 기본보기                           |                  |              |       | 생성 🗸 🕞 🇯 🖉 admin cloud                                                                                          |
|-----------------------------|----------------------------------|------------------|--------------|-------|----------------------------------------------------------------------------------------------------|
| ☑ 대시보드                      |                                  |                  |              |       |                                                                                                    |
| △ 컴퓨트                       | 습 / VPN 사용자 C 업데이트               |                  | VPN 사용자 추가 + |       | ٩                                                                                                    |
| 팀 스토리지 🗸                    | . 사용자 이트                         | A AFR            |              | 2021  | CINO)                                                                                                    |
| 여트워크 ^                      |                                  | * 0 <sup>m</sup> |              | 10    |                                                                                                    |
| 品 가상머신용 네트워크                | vpnuser                          | Add              |              | admin | ROOT                                                                                                    |
| "Å, VPC                     | 저눼 1개 하목 중 1~1 표시 / 1 > 20 / 주 > | VDN 사용자 초가       | ~            |       |                                                                                                    |
| 🖒 보안그룹                      |                                  | 10/16/17/1       | ^            |       |                                                                                                    |
| 12 VNF 717                  |                                  | * 사용자 이름 ①       |              |       |                                                                                                    |
| ◎ Public IP 주소              |                                  | vpnuser2         |              |       |                                                                                                    |
| ଭ <mark>ଘ</mark> AS Numbers |                                  | * 비밀번호 🛈         |              |       |                                                                                                    |
| 🔒 사이트간 사설네트워크(VP            |                                  |                  | ø            |       |                                                                                                    |
| 오. VPN 사용자                  |                                  | 도네인 아이니()        |              |       |                                                                                                    |
| ☐ VPN 고객 게이트웨이              |                                  | 명 ROOT<br>계정 ①   | V            |       |                                                                                                    |
| [기 게스트 VLAN                 |                                  | admin            | × ]          |       |                                                                                                    |
|                             |                                  |                  |              |       |                                                                                                    |
|                             |                                  |                  | 취소 확인        |       |                                                                                                    |
| 조 이미지 🗸                     |                                  |                  |              |       |                                                                                                    |
| [☆] 이벤트                     |                                  |                  |              |       |                                                                                                    |
| [1] 프로젝트                    |                                  |                  |              |       |                                                                                                    |
| A: 역할                       |                                  |                  |              |       |                                                                                                    |
| <i>মি</i> , শান্ত           |                                  |                  |              |       |                                                                                                    |
| 면 도메인                       |                                  |                  |              |       | e de la companya de la companya de la companya de la companya de la companya de la companya de la companya de l |
| 순 인프라스트럭쳐 ~                 |                                  |                  |              |       |                                                                                                    |

- 사용자 이름: 사용자 이름을 입력합니다.
- 비밀번호: 비밀번호를 입력합니다.
- 도메인 아이디: 도메인 아이디를 선택합니다.
- 계정: 계정을 선택합니다.
- 확인 버튼을 클릭하여 VPN 사용자를 생성합니다.

#### VPN 사용자 삭제

1. VPN 사용자를 삭제할 수 있습니다.

|                                       | · 기본 보기                              |               | 생생 🗸 🕞 🌔 🕓 admin cloud |
|---------------------------------------|--------------------------------------|---------------|------------------------|
| 🕐 대시보드                                |                                      |               |                        |
| △ 컴퓨트 ~                               | 습 / VPN 사용자 / vpnuser2 C 업데이트        |               | 0                      |
| 톱 스토리지 🗸                              |                                      |               | VPN 사용자 삭제             |
| 여트워크 ^                                | ₽_vpnuser2                           | 사용자 이름        |                        |
| 몸 가상머신용 네트워크                          | • •                                  | vpnuser2      |                        |
| مْ VPC                                | 상태                                   | 양백<br>Add     |                        |
| 👌 보안그룹                                | Add                                  | 78            |                        |
| 22 VNF 7[7]                           | ołojcj                               |               |                        |
| ◎ Public IP 주소                        | 889d728b-048b-4691-845c-8bc1bf7392bc | ROOT          |                        |
| ⊳ta AS Numbers                        | 계정<br>8. admin                       | 정보 없음없음 (만료됨) |                        |
| - 사이트간 사설네트워크(VP                      | 도매이                                  |               |                        |
| ♀ VPN 사용자                             | e ROOT                               |               |                        |
| Η VPN 고객 게이트웨이                        |                                      |               |                        |
| [] 게스트 VLAN                           |                                      |               |                        |
| 🔲 IPv4 서브넷                            |                                      |               |                        |
| × ا¤اە م                              |                                      |               |                        |
| ····································· |                                      |               |                        |
| [1] 프로젝트                              |                                      |               |                        |
| AL 역할                                 |                                      |               |                        |
| <i>S</i> ू 계정                         |                                      |               |                        |
| 면 도메인                                 |                                      |               | E.                     |
| 순 인프라스트럭쳐 ~                           |                                      |               | \$                     |

#### • VPN 사용자 삭제 버튼을 클릭하여 VPN 사용자 삭제 화면을 호출합니다.

| ABLESTACK                        | 프 기본보기                                    |                          |       | <br>🏮 ೂ admin cloud |
|----------------------------------|-------------------------------------------|--------------------------|-------|---------------------|
| 🕐 대시보드                           |                                           |                          |       |                     |
| △ 컴퓨트                            | 습 / VPN 사용자 / vpnuser2 C 업데이트             |                          |       | 0                   |
| 팀 스토리지 🗸                         |                                           |                          |       |                     |
| 중 네트워크 ^                         | ₽_ vpnuser2                               | 사용자 이름<br>Vinnuiser2     |       |                     |
| LA 가상머신용 네트워크                    |                                           | Aicii                    |       |                     |
| a, vpc                           | 상태                                        | Add                      |       |                     |
| 스 보안그룹                           | Add                                       | 계정                       |       |                     |
| 11 VNF 기기                        | 0f0[C]                                    | admin                    |       |                     |
| <ul> <li>Public IP 주소</li> </ul> | IIII 889d728b-048b-4691-845c-8bc1bf7392bc | VPN 사용자 삭제               | ×     |                     |
| ଜ୍ମ <sup>ଘ</sup> AS Numbers      | 계정<br>8. admin                            |                          |       |                     |
| 문 사이트간 사설네트워크(VP                 | C 010                                     | VPN 사용자를 삭제할 것인지 확인하십시오. |       |                     |
| ♀ VPN 사용자                        | ₽ ROOT                                    |                          |       |                     |
| 문 VPN 고객 게이트웨이                   |                                           |                          | 취소 확인 |                     |
| 🗅 게스트 VLAN                       |                                           |                          |       |                     |
| 프 IPv4 서브넷                       |                                           |                          |       |                     |
| 토즈 이미지 · ·                       |                                           |                          |       |                     |
| 😥 이벤트                            |                                           |                          |       |                     |
| [1] 프로젝트                         |                                           |                          |       |                     |
| 유는 역할                            |                                           |                          |       |                     |
| রি শার্ষ                         |                                           |                          |       |                     |
| • 도메인                            |                                           |                          |       |                     |
| 순 인프라스트럭쳐 ~                      |                                           |                          |       | Ę                   |

• 확인 버튼을 클릭하여 VPN 사용자를 삭제합니다.

## 상세 탭

1. VPN 사용자에 대한 상세정보를 조회하는 화면입니다. 해당 VPN 사용자의 이름, 상태, 계정, 도메인 등의 정보를 확인할 수 있습니다.

|                                   | 로 ☑ 기본보기                      |             | 생성 🗸 🕞 🇘 🖉 🐼 admin cloud                                                                                                    |
|-----------------------------------|-------------------------------|-------------|----------------------------------------------------------------------------------------------------|
| 🕐 대시보드                            |                               |             |                                                                                                    |
| △ 컴퓨트 ~                           | ☆ / VPN 사용자 / vpnuser2 C 업데이트 |             | 0                                                                                                    |
| 톱 스토리지 🗸                          |                               |             |                                                                                                    |
| 여 네트워크 ^                          | ₽ vpnuser2                    | 사용자 이름      |                                                                                                    |
| 유 가상머신용 네트워크                      |                               | Area Area   |                                                                                                    |
| "Å, VPC                           | 상태                            | अन्त<br>Add |                                                                                                    |
| 🖒 보안그룹                            | Add                           | 계정<br>admin |                                                                                                    |
| 12 VNF 기기                         | 001Cl                         | 도메인         |                                                                                                    |
| ◎ Public IP 주소                    | 100                           | ROOT        |                                                                                                    |
| $ef_{\alpha}^{\alpha}$ AS Numbers | ମାଟ<br>A admin                |             |                                                                                                    |
| 금 사이트간 사설네트워크(VP                  | 도메인                           |             |                                                                                                    |
| ♀。VPN 사용자                         | 哈 ROOT                        |             |                                                                                                    |
| 🕂 VPN 고객 게이트웨이                    |                               |             |                                                                                                    |
| [] 게스트 VLAN                       |                               |             |                                                                                                    |
| IPv4 서브넷                          |                               |             |                                                                                                    |
| 지 이미지 🗸                           |                               |             |                                                                                                    |
| 🔛 이벤트                             |                               |             |                                                                                                    |
| [1] 프로젝트                          |                               |             |                                                                                                    |
| AL 역할                             |                               |             |                                                                                                    |
| <i>ম</i> ু শাস্ত                  |                               |             | _                                                                                                    |
| 면 도메인                             |                               |             | 100 - 100 - |
| 순 인프라스트럭쳐                         |                               |             | <b>\$</b>                                                                                                    |

## ABLESTACK Online Docs